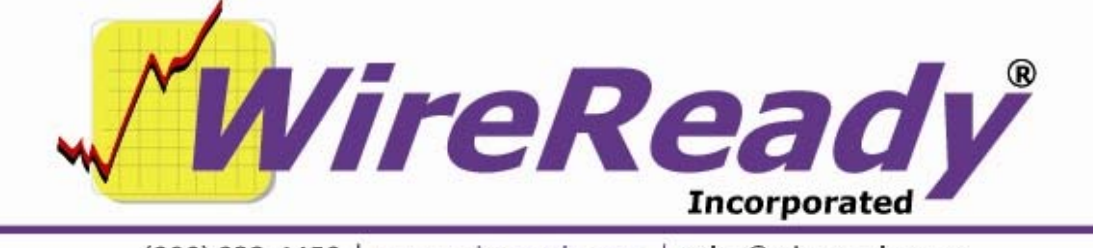

(800) 833-4459 | www.wireready.com | sales@wireready.com

## Install RocketPort PCI/QUAD

## Load Software First:

- 1. Insert the Comtrol CD and navigate to the Software and Documentation and then to the Host button and then to the RocketPort PCI Driver dialog box. On the left window scroll down until you find the correct Operating System of the intended computer (i.e. Windows XP). The location of the drivers will now be located at C:\Comtrol. Shut down your computer.
- 2. Insert the RocketPort PCI card into a PCI slot in your computer, connect the Quad cable, and reboot.
- 3. The Add Hardware Wizard will appear. Do the recommended procedure and defaults that the Wizard asks for. Go to Device Manager and there will be 4 extra active ports under the PORT designation. There may be 8 that appear but only 4 are active unless you buy an upgrade from Comtrol. In most scenarios these ports are named 17,18,19 and 20 although it may vary between operating systems. In either case, you should have the com port 1 and two which come standard on most mother boards. Of course if your hardware only has one com port. The first four Comtrol Port (0,1,2,4) are going to be **RENAMED** so it works with WinCAP.exe and other capture programs.
- 4. In Device Manager open the RocketPort Manager by double clicking and the Manager Dialog will Open. Click 2<sup>nd</sup> tab called Main Menu and a window with the name of the port and its designated number will appear. (i.e. Comtrol Port 0 (Port17) Click your mouse on the Port17 area and SLOW Click. The area will now be selected in BLUE. SLOW click until the text box allows you to enter or change text. Just change the number leaving the letters alone. RENAME the number of Port 0 (which may be 17) to the number 5. The next down the list will be Port18. SLOW click and rename it to 6. Next 7 and finally 8. Close Device Mgr and then Open it again. In the Port index you should now have Comtrol Port 0 (Port 5) Comtrol Port 1(Port 6) Comtrol2(Port 7) and Comtrol3(Port 8).
- 5. Now go to setup32 (w:/wire/INSTALL/Setup32.exe) Open the Wincap tab and build your services. Service 1: Select AP, Port enter the number 5, Baud 9600, N, 8, 1.